わいわい文庫のDVDをパソコンで開

# わいわい文庫をiPadで簡単に使おう

東京都立水元小合学園 水野 吉丈

#### はじめに

わいわい文庫のデータを活用するに は、いろいろな方法があります。一般 的には、配布されたメディアのまま活 用することになり、パソコンのDVDド ライブから読み込むことになります。 しかし、タブレット端末から利用でき ると、子どもとの距離も近くなり、よ り使いやすくなると思われます。

ところが、タブレット端末の場合は マルチメディアDAISY形式のファイル をどのように取り込むかということが 問題になります。パソコンとつないで 読み込むこともできますが、1回につ き、2から3のファイルしか入れるこ とができません。今回は準備は必要で すが、複数のiPadにディスク1枚分の マルチメディアDAISY図書のデータを 入れる方法を紹介します。こちらの方 法だと、30台のiPadにディスク1枚分 のデータを1時間で入れることができ ました。

# くと、物語ごとにデータがフォルダに 入っています。物語ごとのフォルダを 開き、その中のファイルをすべてまと めて一つのZIPファイルに圧縮します。 選択忘れがあるといけないので、フォ ルダを開いた状態で、Windowsの場合 はCtrlキーとAのキーを同時に押すと、 すべて選択できます。Macではコマン ドとAのキーを同時に押すと選択でき ます。この状態で反転しているファイ ルを右クリックして圧縮を選択肢、 ZIPファイルにします。iPadに移行し たい物語すべてをZIPファイルにしま しょう。

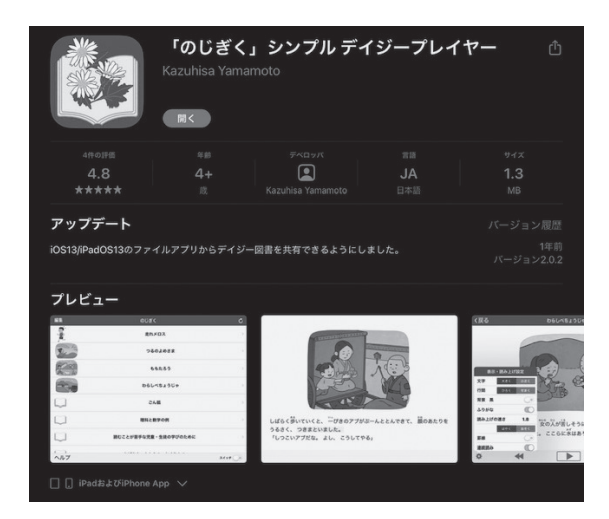

準備

①ファイルの準備

#### ②iPadの準備

マルチメディアDAISY図書を使用で きるアプリをインストールしておきま しょう。今回は「のじぎく」を使用し ます。のじぎくは、山本一寿氏の開発 したフリーソフトですので、費用の負 担無く使用できます。またマルチメ ディアDAISY図書を視聴するには充分 な機能を備えています。

#### ③データの移動

作ったZIPデータをiPadのファイル アプリに格納します。移動する方法は いろいろありますが、Macの場合は AirDropが簡単です。Windowsの場合 は、パソコンと接続して収納するか、 クラウド上に一度保存してから、iPad にダウンロードすることができます。 保存先は、「このiPad内」を選択します。

東京都の場合は、学習コンテンツ活 用システム個人BOXという、データを 一時的に保存してパソコンをまたいで できるシステムがあります。容量は最 大30MBと、小さいのですが、繰り返 せばiPadとデータを共有することがで きます。

1台のiPadでだけ利用したい場合は、 そのまま使用するファイルとしてのじ ぎくを選択してしまうこともできます が、複数のiPadで使用したい場合は、 必ずファイルアプリにフォルダをつ くって収納することをおすすめします。 この作業によってファイルから、他 のiPadにAirDropでデータを共有する ことができます。

この方法で水元小合学園では肢体不 自由教育部門のすべてのiPadでわいわ い文庫を利用できるようにしています。

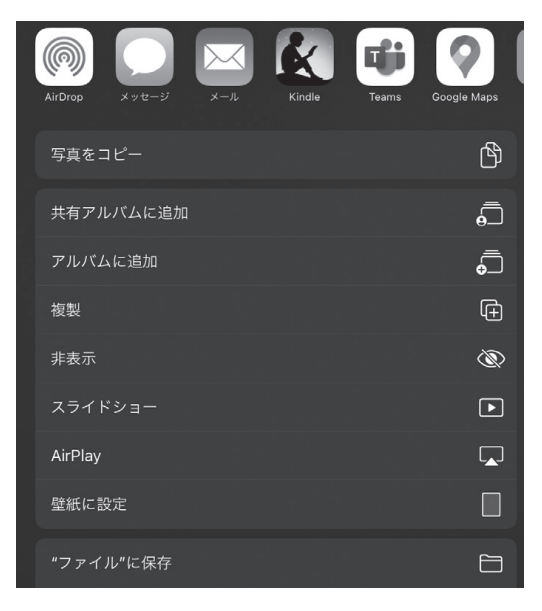

# たくさんのiPadでのデータの共有

私が勤務する水元小合学園は、肢体 不自由教育部門と就業技術科の二つの 部門がある併置校です。防災宿泊学習 で一緒に宿泊したり、就業技術科のカ フェで肢体不自由教育部門の児童・生 徒が喫茶したり、就業技術科のビルメ ンテナンスコースの教員が、肢体不自 由教育部門の作業学習の指導をしたり と、双方の良いところをあわせた指導 を行っています。これからお見せする データは就業技術科のオフィスサービ スコースの生徒が授業の中で肢体不自 由教育部門のiPadにマルチメディア DAISYのデータを入れる学習を行った ときのものです。就業技術科の生徒達 の活躍で1時間の授業時間で36台の iPadそれぞれに、DVD1枚分のマル チメディアDAISYのデータを収納する ことができました。

その時に使用したKeynoteのデータ を使いながら説明させていただきます。

#### **①ファイルを開く**

ファイルはフォルダ型のアプリです。 これが実装されてから、iPadの中での データの扱いが簡単になりました。

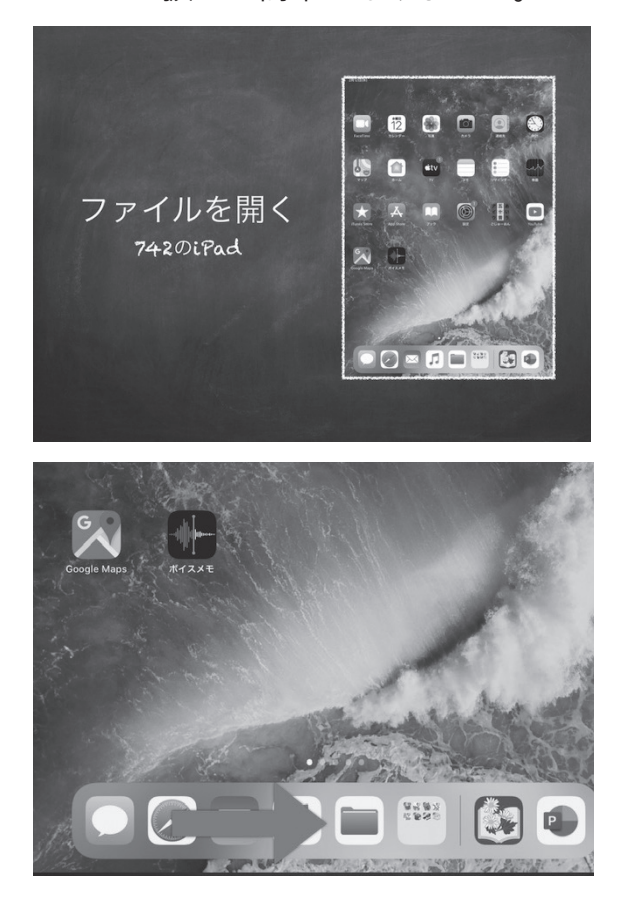

②ファイルの場所を開く

このiPad内の保存したフォルダを開 きます。私の場合はのじぎくのフォル ダに入れました。フォルダを作成しな いといけない場合もありますので、準 備で保存するときに適切な名前で保存 しておきましょう。

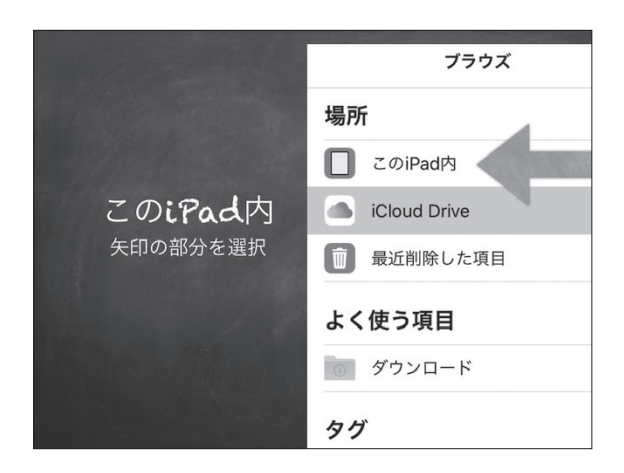

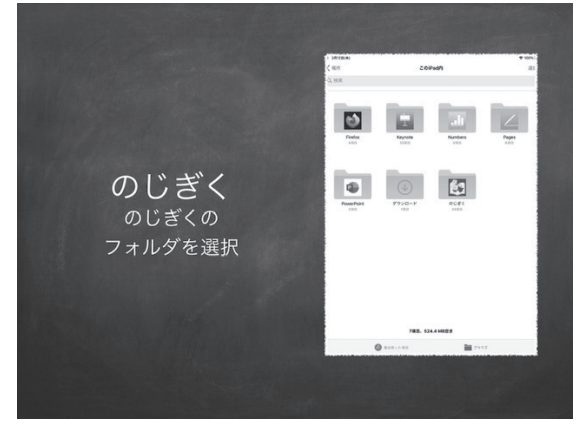

③ファイルを選択する

右上の選択を選んでから、左上のす べてを選択を押すと全部のフォルダ内 のすべてのファイルが選択できます。

| 55 2月12日(水)                                  | 月12日(水)                                       |                                              | ≈ 100%                                      |  |
|----------------------------------------------|-----------------------------------------------|----------------------------------------------|---------------------------------------------|--|
| くこのiPad内                                     | のじ                                            | のじぎく                                         |                                             |  |
| Q. 検索                                        |                                               |                                              |                                             |  |
|                                              |                                               |                                              |                                             |  |
| zip                                          | zip                                           | zip                                          | zip                                         |  |
| 01_rainryu1.zip<br>2019/12/11 11:12<br>10 MB | 02_rainryu2.zip<br>2019/12/11 11:12<br>9.3 MB | 03_ujihime.zip<br>2019/12/11 11:12<br>9.7 MB | 04_rikizo.zip<br>2019/12/11 11:12<br>9.5 MB |  |
|                                              |                                               |                                              |                                             |  |
| zip                                          | zip                                           | zip                                          | zip                                         |  |
| 05_tejiro.zip<br>2019/12/11 11:12<br>9.5 MB  | 06_sanha.zip<br>2019/12/11 11:15<br>12 MB     | 07_inou.zip<br>2019/12/11 11:15<br>13.7 MB   | 08_abune.zip<br>2019/12/11 11:15<br>11.2 MB |  |
|                                              |                                               |                                              |                                             |  |

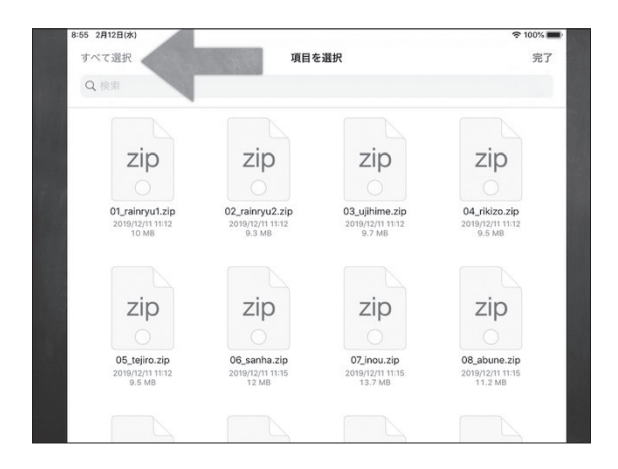

## ④共有からAirDropへ

共有を押して、AirDropを選択、デー タを移したいiPadを選びます。

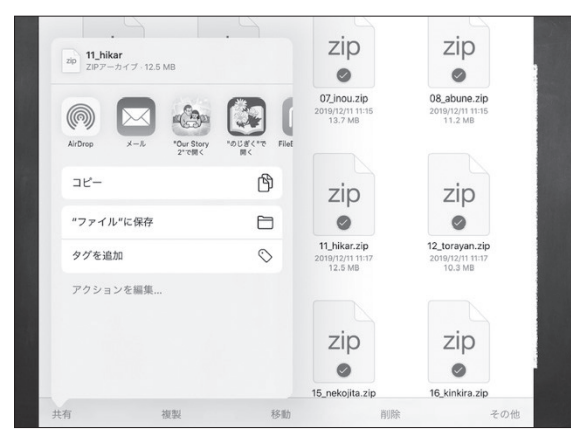

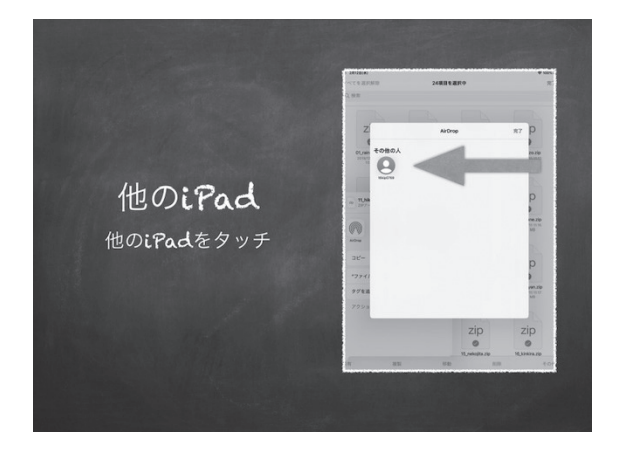

⑤受信側のiPadですべきこと

受け入れるを選んで、のじぎくを選 択します。

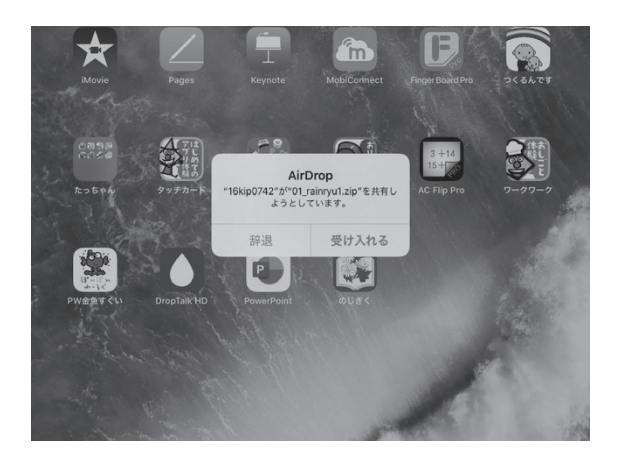

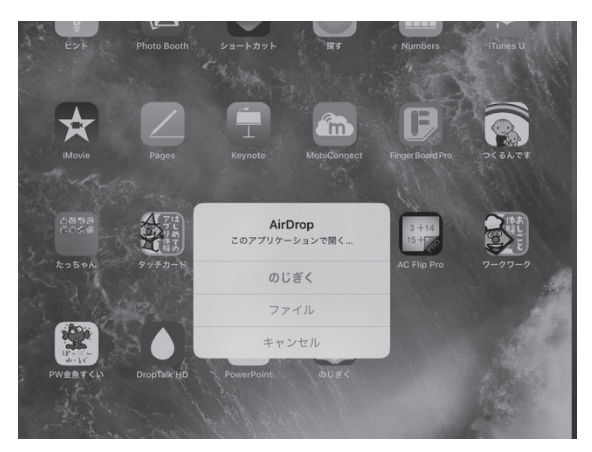

### **⑥のじぎくでの設定**

のじぎくは受信すると自動的に立ち 上がることがあります。複数のファイ ルを共有しても、一つしか表示されな いことがあります。また一度も開かな い状態では、白紙の本が表示されます。 一度ファイルを開くと、共有したすべ てのファイルが開かれ、アイコンも内 容の絵になります。すべての本の動作 確認することをおすすめします。

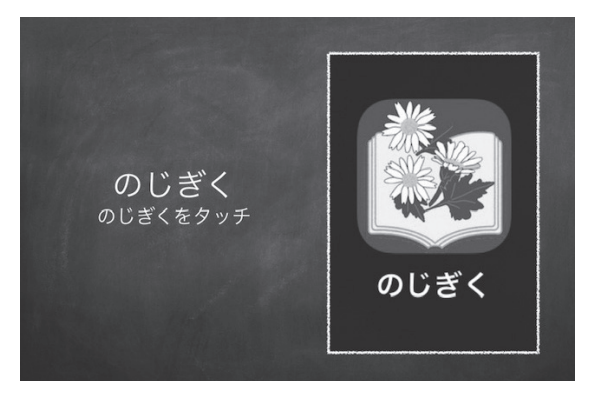

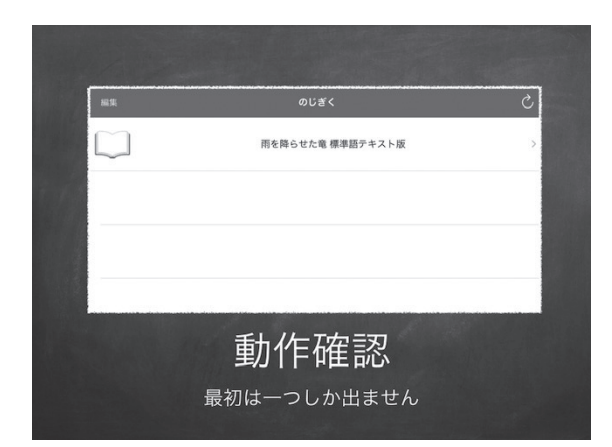

# 本校での指導

前にも書きましたが、本校では、就 業技術科のオフィスサービスコースの 協力ですべてのiPadの準備が整いまし た。就業技術科の生徒達も、自分の仕 事が同じ学校の肢体不自由教育部門の 学習に役立つことをとてもよろこんで いました。このような両部門の協力活 動も今後ともすすめていきたいと考え ています。

また、オフィスサービス部門でのイ ンストール後に、iPadがリース切れに なるデータを再インストールすること になりました。この時は、肢体不自由 教育部門の中学部・高等部の知的障害 を併せ有する教育課程の生徒が作業学 習の時間に取り組み、再びすべての iPadにデータをインストールすること ができました。物作りに限らないICT を活用した新たな作業内容の可能性を うかがえました。

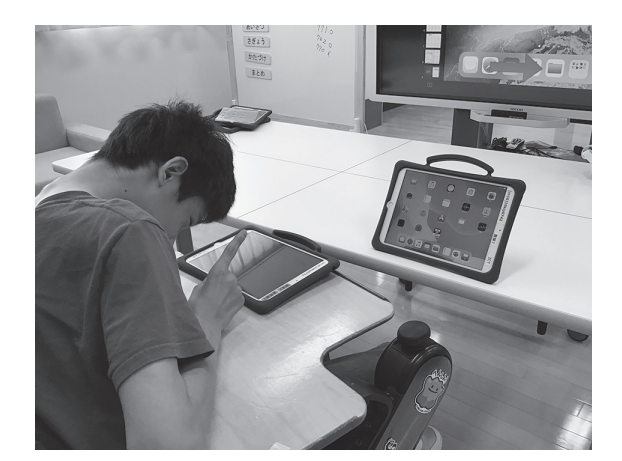

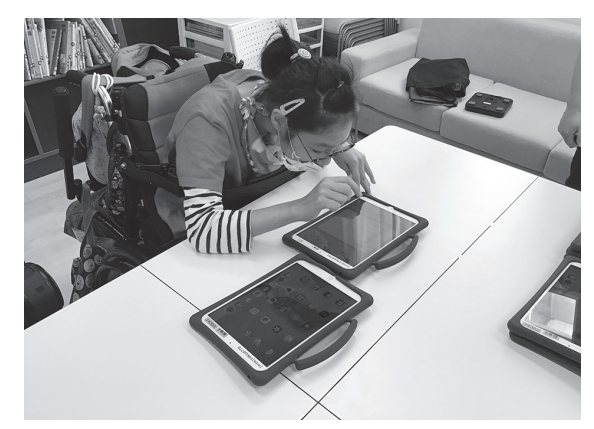

肢体不自由教育部門の生徒の作業の様子

### まとめ

わいわい文庫を中心とした指導は、 聞く読書だけに限らず教員の工夫で、 新たな指導内容を広げていく可能性が あると考えます。